🛞 т

To view online tutorial, visit: <u>http://www.fullerton.edu/ittraining/peoplesoft/HR/hr.asp</u>

The **Employee Headcount & FTE Report** allows departments to view salary and benefit information by FTE and headcount for every position within their department. Access to this report and specific CMS departments is defined by the user's security access.

#### Frequency: Ad hoc

| Processing Steps                                                                                                    | Screen Shots                                                                                                    |
|----------------------------------------------------------------------------------------------------|----------------------------------------------------------------------------------------------------|
| Step 1:<br>Navigate to the correct page:<br><u>Menu &gt; CSUF HR &gt; HR Reports &gt;</u><br><u>EE Headcount and FTE.</u><br>You may navigate to the<br>appropriate link using the menu list<br>on the left or the navigation menu at<br>the top of the screen.                                                                                                    | Favorites       Main Menu         Personalize       Search Menu:         Search:       CSU SA Baseline         CSU Temp Faculty       Image: CSU Temp Faculty         CSU SAF       CSU Temp Faculty         CSU FHR       CSUF HR         CSU FHF       Fullerton SA Customizatio         Self Service       HR Inquire         Self Service       Student Workers         Global Page       Global Payroll & Absence         Set Up Rf       Student Admissions         Set Up Rf       Set Up RMS         Set Up Sf       Sat Up SG |
| Step 2:<br>Run Control ID identifies specific<br>run control settings for a specific<br>report or process. A Run Control ID<br>must exist in order to run a CMS<br>report or process.<br>Click Search to see what run<br>controls you have available to you.<br>If this is your first time running<br>the report, click Add a New Value<br>and continue to Step 2a. | EE Headcount and FTE         Enter any information you have and click Search. Leave fields blank for a list of all values.         Find an Existing Value         Add a New Value         Limit the number of results to (up to 300):         300         Search by:         Run Control ID begins with         Case Sensitive         Search         Advanced Search                                                                                                    |

| Processing Steps                                                                                                    | Screen Shots                                                                                     |
|----------------------------------------------------------------------------------------------------|--------------------------------------------------------------------------------------------------|
| <u>Step 2a:</u><br>Add a Run Control ID                                                                                                    | EE Headcount and FTE                                                                             |
| You can name your Run Control ID<br>any name. You cannot use spaces;<br>use underscore ( _) instead.                                                                                                    | Eind an Existing Value Add a New Value                                                           |
| Click Add.                                                                                                    | Run Control ID: Headcount_FTE                                                                    |
|                                                                                                    |                                                                                                  |
| Step 3:<br>The EE Headcount and FTE Page<br>displays.                                                                                                    | Run Control ID:         Headcount_FTE         Report Manager         Process Monitor         Run |
| The Business Unit automatically defaults to "FLCMP"; you do not need to change this value.                                                                                                    | Report Parameter(s) *Business Unit: FLCMP Q                                                      |
| If necessary, enter an <b>As of Date</b> .<br>The date in this field runs<br>information up through the date you<br>specify. It defaults to the last run                                                                                                    | As Of Date: 03/02/2012 3                                                                         |
| running the report it is set to the current system date.                                                                                                    | College/Unit Q<br>Department Q                                                                   |
| Next, select one of the following:                                                                                                    |                                                                                                  |
| College/Unit                                                                                                    |                                                                                                  |
| Departments                                                                                                    |                                                                                                  |
| You may also use the magnifying<br>glass icon ( ) to look up the<br>appropriate values.<br>If you do not have access to<br>run this report at the Division or<br>College level, enter your<br>Department ID number instead. You<br>cannot view departments you do |                                                                                                  |
| HOL HAVE AUGESS IU.                                                                                                    |                                                                                                  |

| Processing Steps                                                       | Screen Shots                                                                                                    |  |  |  |  |  |  |  |
|------------------------------------------------------------------------|----------------------------------------------------------------------------------------------------|--|--|--|--|--|--|--|
| Step 4:<br>Once the required fields are<br>complete click <b>Run</b> . | Run Control ID:         Headcount_FTE         Report Manager         Process Monitor         Run                                               |  |  |  |  |  |  |  |
|                                                                        | Report Parameter(s)                                                                                                    |  |  |  |  |  |  |  |
|                                                                        | *Business Unit: FLCMP Q<br>As Of Date: 03/02/2012                                                                                              |  |  |  |  |  |  |  |
|                                                                        | Choose One Rollup Level or Department                                                                                                    |  |  |  |  |  |  |  |
|                                                                        | Division     Q       College/Unit     Q       Department     Q                                                                                 |  |  |  |  |  |  |  |
|                                                                        |                                                                                                    |  |  |  |  |  |  |  |
|                                                                        |                                                                                                    |  |  |  |  |  |  |  |
| <u>Step 5:</u><br>The Process Scheduler page<br>appears.               | Process Scheduler Request User ID: HR_DIST_USER Run Control ID: Headcount_FTE                                                                  |  |  |  |  |  |  |  |
| Complete the following fields:                                         | Server Name:     PSUNX     Run Date:     [03/02/2012       Recurrence:     V       Run Time:     9:13:524M   Reset to Current Date/Time        |  |  |  |  |  |  |  |
| Server Name=PSUNX                                                      | Time Zone:                                                                                                    |  |  |  |  |  |  |  |
|                                                                        | Process List           Select         Description         Process Name         Process Type         *Type         *Format         Distribution |  |  |  |  |  |  |  |
| Leave all other helds as is.                                           | EE Headcount and FTE FULAW045 SQR Report Web PDF Distribution                                                                                  |  |  |  |  |  |  |  |
|                                                                        |                                                                                                    |  |  |  |  |  |  |  |
| Step 6:                                                                | Process Scheduler Request                                                                                                    |  |  |  |  |  |  |  |
| must specify the "Distribution"                                        | User ID: HR_DIST_USER Run Control ID: Headcount_FTE                                                                                            |  |  |  |  |  |  |  |
| information.                                                           | Server Name: PSUNX   Run Date: 03/02/2012                                                                                                    |  |  |  |  |  |  |  |
| Click on the <b>Distribution</b> link                                  | Recurrence:   Run Time: 9:13:52AM  Reset to Current Date/Time  Time Zone:                                                                      |  |  |  |  |  |  |  |
|                                                                        | Process List Select Description Process Name Process Type "Type "Format Distribution                                                           |  |  |  |  |  |  |  |
| This step must be completed only once per report.                      | EE Headcount and FTE FULAW045 SQR Report Web PDF Distribution                                                                                  |  |  |  |  |  |  |  |
|                                                                        | OK Cancel                                                                                                    |  |  |  |  |  |  |  |
|                                                                        |                                                                                                    |  |  |  |  |  |  |  |

| Processing Steps                                                                                                    | Screen Shots                                                                                                    |
|----------------------------------------------------------------------------------------------------|----------------------------------------------------------------------------------------------------|
| Step 7:<br>The Distribution Detail page<br>appears.<br>Click on the plus icon ( ) in the<br>Distrubte To section to add a new<br>row.           | Distribution Detail Process Name: FULAW045 Process Type: SQR Report Folder Name: Retention Days: 45 Email Only Email Subject: Email With Log: Email Web Report: Message Text: Email Address List: Distribute To 1D Type 1Distribution 1D User  800484735                                                                                        |
| Step 8:<br>In the new row, complete the<br>following fields:<br>• ID Type: Role<br>• Distribution ID: FS HR<br>Then click the look up icon ( ). | Distribute To<br>*ID Type  *Distribution ID User  *800484735  C +  Role  FS HR  C +                                                                                                    |
| Step 9:<br>Click on the FS HRReport<br>Distribution List link. \                                                                                | Look Up         Look Up Distribution ID         Search by:       Distribution ID • begins with FS HR         Look Up       Cancel         Advanced Lookup         Search Results         View 100       First • 1 of 1 • Last         Distribution ID       Description         FS HRReport Distribution List       HR Report Distribution List |

| Processing Steps                                                                                                    | Screen Shots                                                                                                    |
|----------------------------------------------------------------------------------------------------|----------------------------------------------------------------------------------------------------|
| Step 10:<br>Verify the Distribution Detail page<br>for accuracy.<br>Once complete, click <b>OK</b> .                                                                                                    | Distribute To         'ID Type       'Distribution ID         User       ▼ 800484735       Q + -         Role       ▼ FS HRReport Distribution List       Q + -         OK       Cancel                                                                                                    |
| <u>Step 11:</u><br>Click OK again at the Process<br>Scheduler Request page.                                                                                                    | Process Scheduler Request         User ID: HR_DIST_USER       Run Control ID: Headcount_FTE         Server Name: PSUNX       Run Date: 03/02/2012         Run Time: 9:13:52AM       Reset to Current Date/Time         Time Zone:       Q         Process List         Select Description       Process Name       Process Type       Type       "Type       "Format       Distribution         Image: Colspan="2">OK       Cancel |
| Step 12:The Employee Headcount and FTE<br>process page appears with a<br>Process Instance number.This is a confirmation number for<br>your reference.After you have initiated the<br>process you can check the status<br>and view the reports<br>by clicking <b>Report Manager</b> . | Run Control ID:       Headcount_FTE       Report Manager       Process Monitor       Run         Process Instance:1416139         Report Parameter(s)         *Business Unit:       FLCMP Q                                                                                                    |

| Processing Steps                                                                                                    | Screen Shots                                                                                                    |
|----------------------------------------------------------------------------------------------------|----------------------------------------------------------------------------------------------------|
| <ul> <li>Step 13:</li> <li>If the report name does not appear<br/>in a hyperlink (i.e. <u>EF Headcount</u><br/>and FTE) the process has not<br/>finished.</li> <li>Click <b>Refresh</b> to update the status<br/>of the process. You may have to<br/>click this button several times<br/>before the process is Posted.</li> <li>When the status "Posted" appears<br/>next to the process you initiated,<br/>you can click the Report name<br/>to access the report.</li> <li>The report will open in a new<br/>window as a PDF document.</li> <li>Follow the steps below to<br/>access the report in Microsoft Excel<br/>format or skip to page 10.</li> </ul> | Administration       Archives         View Reports For       User ID:       HR_DIST_USEF       Type:       Last       I       Days       Refresh         Status:       Folder:       Instance:       to:       I       Last       East       I       Last         Select       Benorf:       Enstance:       Eor       East       I       Last       East       East       I       Last       East       I       Last       East       I       East       East       I       East       East       East       I       East       East       I       East       East                                                                                                    |
| Opening the Headcount and FTE<br>Report in Microsoft Excel<br>Step 1:<br>A text file of this report is also                                                                                                    | Administration     Archives       View Reports For                                                                                                    |
| available by clicking <b>Details</b> .                                                                                                    | Report List       Customize   Find   View All   Image: First Image: I and Image: First Image: I and Image: Image: |

| Processing Steps                                                                                                    | Screen Shots                                                                                                    |
|----------------------------------------------------------------------------------------------------|----------------------------------------------------------------------------------------------------|
| Step 2:<br>Right-click on the file with ".txt"<br>extension.                                                                                        | Report Detail Report                                                                                                    |
| Save it on your local drive.                                                                                                    | Report ID:       1484       Process Instance:       1416139       Message Log         Name:       FULAW045       Process Type:       SQR Report         Run Status:       Success       EE       Headcount and FTE         Distribution Details       E       E       E                                                                                                    |
|                                                                                                    | Distribution Node:         HAFOLTST         Expiration Date:         04/10/2012           File List                                                                                                    |
| Step 3:<br>Open the .txt file in Microsoft Excel.<br>Remember to change "Files of type"<br>to Text Files.<br>Select the report. Click <b>Open</b> . | Open       Image: Second and the second and the second a |

| Processing Steps                                                | Screen Shots                                                                                                    |
|-----------------------------------------------------------------|----------------------------------------------------------------------------------------------------|
| Step 3:<br>Click Next for step 1 through Text<br>Import Wizard. | Text Import Wizard - Step 1 of 3       ? ×         The Text Wizard has determined that your data is Delimited.       If this is correct, choose Next, or choose the data type that best describes your data.         Original data type       Choose the file type that best describes your data:       •         Original data type       - Characters such as commas or tabs separate each field.       •         Original data type       - Characters such as commas or tabs separate each field.       •         Original data type       - Characters such as commas or tabs separate each field.       •         Fixed width       - Fields are aligned in columns with spaces between each field.       •         Start import at row:       1        File grigin:       437 : OEM United States         Preview of file C:\temp\fulaw045_90852.txt.       •       •       •         S lum Date:       04/28/2008       •       •         B train in collinge/Unit@Department@Dept ID@Job#@Job Description@Salary Grag       •       •         Cancel <back< td="">       Mext &gt;       Einish</back<> |
| Step 4:<br>Click Next for step 2 through Text<br>Import Wizard. | Text Import Wizard - Step 2 of 3       ? ×         This screen lets you set the delimiters your data contains. You can see how your text is affected in the preview below.         Delimiters         Iab         Semicolon         Comma         Space         Other:         Data greview         California State University, Fullerton         BHPLOYEB HEADCOUNT & FTE SALARIES & DENEFITS         Report ID: FULAWO45         As 0f: 04/28/08         Run Date:         Other:         Cancel       < Back                                                                                                    |

| Processing Stens                            | Screen Shots                                                                                                    |  |  |  |  |  |  |  |  |  |
|---------------------------------------------|----------------------------------------------------------------------------------------------------|--|--|--|--|--|--|--|--|--|
| Trocessing oteps                            |                                                                                                    |  |  |  |  |  |  |  |  |  |
|                                             |                                                                                                    |  |  |  |  |  |  |  |  |  |
| Step 5:                                     | Text Import Wizard - Step 3 of 3                                                                                                    |  |  |  |  |  |  |  |  |  |
| Click <b>Finish</b> for step 3 through Text | This screen lets you select each column and set the Data Format.                                                                                                    |  |  |  |  |  |  |  |  |  |
| Import Wizard.                              | Column data format                                                                                                    |  |  |  |  |  |  |  |  |  |
|                                             | © General                                                                                                    |  |  |  |  |  |  |  |  |  |
|                                             | C Text 'General' converts numeric values to numbers, date values to dates, and all remaining values to text.                                                                                                    |  |  |  |  |  |  |  |  |  |
|                                             |                                                                                                    |  |  |  |  |  |  |  |  |  |
|                                             |                                                                                                    |  |  |  |  |  |  |  |  |  |
|                                             |                                                                                                    |  |  |  |  |  |  |  |  |  |
|                                             |                                                                                                    |  |  |  |  |  |  |  |  |  |
|                                             |                                                                                                    |  |  |  |  |  |  |  |  |  |
|                                             | Data and inc                                                                                                    |  |  |  |  |  |  |  |  |  |
|                                             | -Data preview                                                                                                    |  |  |  |  |  |  |  |  |  |
|                                             | Feneral                                                                                                    |  |  |  |  |  |  |  |  |  |
|                                             | California State University, Fullerton                                                                                                    |  |  |  |  |  |  |  |  |  |
|                                             | EMPLOYEE HEADCOUNT & FTE SALARIES & BENEFITS                                                                                                    |  |  |  |  |  |  |  |  |  |
|                                             | Report ID: FULAW045<br>As Of: 04/28/08                                                                                                    |  |  |  |  |  |  |  |  |  |
|                                             | Run Date: 04/28/2008                                                                                                    |  |  |  |  |  |  |  |  |  |
|                                             |                                                                                                    |  |  |  |  |  |  |  |  |  |
|                                             |                                                                                                    |  |  |  |  |  |  |  |  |  |
|                                             | Cancel < <u>B</u> ack Next > Einish                                                                                                    |  |  |  |  |  |  |  |  |  |
|                                             |                                                                                                    |  |  |  |  |  |  |  |  |  |
|                                             |                                                                                                    |  |  |  |  |  |  |  |  |  |
|                                             |                                                                                                    |  |  |  |  |  |  |  |  |  |
| Step 6:                                     |                                                                                                    |  |  |  |  |  |  |  |  |  |
| The Employee Headcount and FTE              | 2 EMPLOYEE HEADCOUNT & FTE SALARIES & BENEFITS                                                                                                    |  |  |  |  |  |  |  |  |  |
| Report opens in MS Excel.                   | 3 Report ID: FULAW045<br>4 As Of: 04/28/08                                                                                                    |  |  |  |  |  |  |  |  |  |
|                                             | 5 Run Date: 04/28/2008<br>6 Run Time: 01:28:10 PM                                                                                                    |  |  |  |  |  |  |  |  |  |
| It includes details for each                |                                                                                                    |  |  |  |  |  |  |  |  |  |
| department college/unit or division         | s         Division         Conlege 0 Departme Depictor         Jood         Jood Depictor Salary of a HeadCount Pic         Colve dase         High asses         Average is median is rotar salar of a headCount Pic           9         IT - Inform CMS         CMS         10057         400         Analyst/P CAREER         4         4         82,956         97,164         89,346         88,632         357,384         131,674                                                                                                    |  |  |  |  |  |  |  |  |  |
| requested                                   | 10         IT- Inform CMS         CMS         10057         410 Operating CAREER         1         1         97,992         97,992         97,992         97,992         97,992         97,992         97,992         97,992         97,992         97,992         97,992         97,992         97,992         97,992         97,992         97,992         97,992         97,992         97,992         97,992         97,992         97,992         97,992         97,992         97,992         97,992         97,992         97,992         97,992         97,992         97,992         97,992         97,992         97,992         97,992         97,992         97,992         97,992         97,992         97,992         97,992         97,992         97,992         97,992         97,992         97,992         97,992         97,992         97,992         97,992         97,992         97,992         97,992         97,992         97,992         97,992         97,992         97,992         97,992         97,992         97,992         97,992         97,992         97,992         97,992         97,992         97,992         97,992         97,992         97,992         97,992         97,992         97,992         97,992         97,992         97,992         97,992         97,    |  |  |  |  |  |  |  |  |  |
|                                             | 12         IT - Inform CMS         CMS         10057         420         Info Tech         FOUNDAT         1         0.1         4,109         4,109         4,109         65         =           13         IT - Inform CMS         CMS         10057         420         Info Tech         CABFER         2         2         57.648         68.592         63.120         13.20         12.62.40         41.075                                                                                                    |  |  |  |  |  |  |  |  |  |
|                                             | 14 IT - Inform CMS CMS 10057 420 Info Tech EXPERT 1 0.5 40,992 40,992 40,992 40,992 14,562                                                                                                    |  |  |  |  |  |  |  |  |  |
|                                             | 12         III - Inform         CMS         10037         12033         Admin Suj COORDIN,         1         1         33,096         33,096         33,096         33,096         33,096         33,096         33,096         33,096         33,096         33,096         33,096         33,096         33,096         33,096         33,096         33,096         33,096         33,096         33,096         33,096         33,096         33,096         33,096         33,096         33,096         33,096         33,096         33,096         33,096         33,096         33,096         33,096         33,096         33,096         33,096         33,096         33,096         33,096         33,096         33,096         33,096         33,096         33,096         33,096         33,096         33,096         33,096         33,096         33,096         33,096         33,096         33,096         33,096         33,096         33,096         33,096         33,096         33,096         33,096         33,096         33,096         33,096         33,096         33,096         33,096         33,096         33,096         33,096         33,096         33,096         33,096         33,096         33,096         33,096         33,096         33,096         33,096 </td |  |  |  |  |  |  |  |  |  |
| The text report does not                    | 17         IT- Inform CMS         CMS         10057         1038         Admin An EXEMPTI         1         1         51,264         51,264         51,264         51,264         23,684           18         IT- Inform CMS         CMS         10057         1038         Admin An EXEMPTI         5         4.4         36,065         69,132         55,798         59,100         278,988         110,844                                                                                                    |  |  |  |  |  |  |  |  |  |
| include totals or sub-totals. Use           | 19         IT - Inform CMS         CMS         10057         1870         Student A STUDNT-N         2         0.2         1,872         1,924         1,898         1,898         3,796         0           20         IT - Inform CMS         CMS         10057         1874         Brde Studi STUDNT-N         1         0.1         1.832         1.832         1.832         1.832         1.832         1.832         1.832         1.832         1.832         1.832         1.832         1.832         1.832         1.832         1.832         1.832         1.832         1.832         1.832         1.832         1.832         1.832         1.832         1.832         1.832         1.832         1.832         1.832         1.832         1.832         1.832         1.832         1.832         1.832         1.832         1.832         1.832         1.832         1.832         1.832         1.832         1.832         1.832         1.832         1.832         1.832         1.832         1.832         1.832         1.832         1.832         1.832         1.832         1.832         1.832         1.832         1.832         1.832         1.832         1.832         1.832         1.832         1.832         1.832         1.832 </td                                    |  |  |  |  |  |  |  |  |  |
| Microsoft Excel functionality to            | 21         IT - Inform CMS         CMS         10057         4660         Special CcSPC CONS         2         2         8,750         19,345         14,048         28,095         2,356                                                                                                    |  |  |  |  |  |  |  |  |  |
| calculate columns.                          | 23                                                                                                    |  |  |  |  |  |  |  |  |  |
|                                             | 25                                                                                                    |  |  |  |  |  |  |  |  |  |
|                                             | 26<br> 4 ↔ H fulaw045_90853 / )                                                                                                    |  |  |  |  |  |  |  |  |  |
|                                             |                                                                                                    |  |  |  |  |  |  |  |  |  |

# The Employee Headcount and FTE report appears:

# Report View at the Department Level

| Report<br>Departs | ID: FULAN045<br>ment: 10057-CMS |                  | California State University, Fullerton<br>Employee Headcount & FTE (Staffing Comparisons) Salaries & Benefits<br>As Of: 04/28/08 |      |          |           |              |             | Fage 1 of 1<br>Run Date: 04/28/08<br>Run Time: 10:08:15_AM |                |  |
|-------------------|---------------------------------|------------------|----------------------------------------------------------------------------------------------------|------|----------|-----------|--------------|-------------|------------------------------------------------------------|----------------|--|
| Job#              | Job Description                 | Salary Grade     | Headcount                                                                                                    | FTE  | Low Base | High Base | Average Base | Median Base | Total Salaries                                             | Total Benefits |  |
| 0400              | Analyst/Programmer 12 Mo        | CAREER           | 4                                                                                                    | 4.00 | 82,956   | 97,164    | 89,346       | 88,632      | 357,384                                                    | 131,674        |  |
| 0410              | Operating Sys Analyst 12 Mo     | CAREER           | 1                                                                                                    | 1.00 | 97,992   | 97,992    | 97,992       | 97,992      | 97,992                                                     | 0              |  |
| 0410              | Operating Sys Analyst 12 Mo     | EXPERT           | 1                                                                                                    | 1.00 | 105,936  | 105,936   | 105,936      | 105,936     | 105,936                                                    | 31,340         |  |
| 0420              | Info Tech Consultant 12 Mo      | FOUNDATION       | 1                                                                                                    | 0.10 | 4,109    | 4,109     | 4,109        | 4,109       | 4,109                                                      | 65             |  |
| 0420              | Info Tech Consultant 12 Mo      | CAREER           | 2                                                                                                    | 2.00 | 57,648   | 68,592    | 63,120       | 63,120      | 126,240                                                    | 41,075         |  |
| 0420              | Info Tech Consultant 12 Mo      | EXPERT           | 1                                                                                                    | 0.50 | 40,992   | 40,992    | 40,992       | 40,992      | 40,992                                                     | 14,562         |  |
| 1035              | Admin Support Coord 12 Mo       | COORDINATOR I    | 1                                                                                                    | 1.00 | 33,696   | 33,696    | 33,696       | 33,696      | 33,696                                                     | 13,995         |  |
| 1035              | Admin Support Coord 12 Mo       | COORDINATOR II   | 2                                                                                                    | 2.00 | 39,042   | 43,188    | 41,115       | 41,115      | 82,230                                                     | 21,594         |  |
| 1038              | Admin Analyst/Spclst 12 Mo      | EXEMPT I         | 1                                                                                                    | 1.00 | 51,264   | 51,264    | 51,264       | 51,264      | 51,264                                                     | 23,684         |  |
| 1038              | Admin Analyst/Spclst 12 Mo      | EXEMPT II        | 5                                                                                                    | 4.40 | 36,065   | 69,132    | 55,798       | 59,100      | 278,988                                                    | 110,844        |  |
| 1870              | Student Assistant               | STUDNT-NRA       | 2                                                                                                    | 0.20 | 1,872    | 1,924     | 1,898        | 1,898       | 3,796                                                      | 0              |  |
| 1874              | Brdg Student Assistant          | STUDNT-NRA       | 1                                                                                                    | 0.10 | 1,832    | 1,832     | 1,832        | 1,832       | 1,832                                                      | 60             |  |
| 4660              | Special Consultant              | SFC CONSUL       | 2                                                                                                    | 2.00 | 8,750    | 19,345    | 14,048       | 14,048      | 28,095                                                     | 2,356          |  |
|                   |                                 | Department Total | 24                                                                                                    | 9.30 | 1,832    | 105,936   | 50,523       | 51,802      | 1,212,554                                                  | 391,250        |  |

### Report View at the College/Unit Level

| Report<br>Divisio<br>College<br>Departm | ID: FULAW045<br>m: IT - Information Technology<br>s/Onit: IT - TitanCard Operations<br>ment: 10226-IT - TitanCard Operatio | 5.00<br>5.00                   | California State University, Fullerton<br>mployee Headcoumt & FTE (Staffing Comparisons) Salaries & Benefits<br>As Of: 04/28/08 |      |          |           |              |             |                | Fage 10 of 14<br>Run Date: 04/29/08<br>Run Time: 09:32:01_AM |  |
|-----------------------------------------|----------------------------------------------------------------------------------------------------|--------------------------------|----------------------------------------------------------------------------------------------------|------|----------|-----------|--------------|-------------|----------------|--------------------------------------------------------------|--|
| Job#                                    | Job Description                                                                                                    | Salary Grade                   | Headcount                                                                                                    | FTE  | Low Base | High Base | Average Base | Median Base | Total Salaries | Total Benefits                                               |  |
| 1035                                    | Admin Support Coord 12 Mo                                                                                                  | COORDINATOR I                  | 1                                                                                                    | 1.00 | 36,828   | 36,828    | 36,828       | 36,828      | 36,828         | 14,622                                                       |  |
| 1038                                    | Admin Analyst/Spclst 12 Mo                                                                                                 | EXEMPT II                      | 1                                                                                                    | 1.00 | 63,588   | 63,588    | 63,588       | 63,588      | 63,588         | 23,748                                                       |  |
| 1870                                    | Student Assistant                                                                                                    | STUDNT-NRA                     | 11                                                                                                    | 1.10 | 1,664    | 1,976     | 1,772        | 1,747       | 19,490         | 0                                                            |  |
| 1874                                    | Brdg Student Assistant                                                                                                    | STUDNT-NRA                     | 1                                                                                                    | 0.10 | 1,872    | 1,872     | 1,872        | 1,872       | 1,872          | 114                                                          |  |
|                                         |                                                                                                    | Department Total               | 14                                                                                                    | 3.20 | 1,664    | 63,588    | 8,698        | 1,799       | 121,778        | 38,464                                                       |  |
|                                         |                                                                                                    | Sub-Fotal by Student Assistant | 12                                                                                                    | 1.20 | 1,664    | 1,976     | 1,780        | 1,758       | 21,362         | 114                                                          |  |
|                                         |                                                                                                    | Sub-Total by Staff             | 2                                                                                                    | 2.00 | 36,828   | 63,588    | 50,208       | 50,208      | 100,416        | 38,370                                                       |  |
|                                         |                                                                                                    | Sub-Total by Job Code 1035     | 1                                                                                                    | 1.00 | 36,828   | 36,828    | 36,828       | 36,828      | 36,828         | 14,622                                                       |  |
|                                         |                                                                                                    | Sub-Total by Job Code 1038     | 1                                                                                                    | 1.00 | 63,588   | 63,588    | 63,588       | 63,588      | 63,588         | 23,748                                                       |  |
|                                         |                                                                                                    | Sub-Total by Job Code 1870     | 11                                                                                                    | 1.10 | 1,664    | 1,976     | 1,772        | 1,747       | 19,490         | 0                                                            |  |
|                                         |                                                                                                    | Sub-Total by Job Code 1874     | 1                                                                                                    | 0.10 | 1,872    | 1,872     | 1,872        | 1,872       | 1,872          | 114                                                          |  |
|                                         |                                                                                                    | College/Unit Total             | 14                                                                                                    | 3.20 | 1,664    | 63,588    | 8,698        | 1,799       | 121,778        | 38,484                                                       |  |

#### **Report View at the Division Level**

| Asport<br>Divisi<br>Colleg<br>Depart | ID: FULAM045<br>on: IT - Information Technology<br>a/Gmit: IT - Data Center<br>ment: 10309-IT - Data Center |                                    | Employee Head | California Str<br>Icount & FTE (St<br>As | ate University, Full<br>seffing Comparisons)<br>Of: 04/28/08 | erton<br>Salaries & Denefit |              |             | Pag<br>Kur<br>Kur | ge 14 of 14<br>Date: 04/29/08<br>Time: 09:12:07_AM |
|--------------------------------------|----------------------------------------------------------------------------------------------------|------------------------------------|---------------|------------------------------------------|--------------------------------------------------------------|-----------------------------|--------------|-------------|-------------------|----------------------------------------------------|
| Jobt                                 | Job Description                                                                                             | Salary Grade                       | Readcount     | PTE                                      | Low Bare                                                     | High Bare                   | Average Dage | Median Dare | Total Salaries    | Total Denefits                                     |
| 0420                                 | Into tech Consultant 12 Mo                                                                                  | CAREER                             | 1             | 1.00                                     | 60,604                                                       | 00,004                      | 60,004       | 60,004      | 65,644            | 11,540                                             |
|                                      |                                                                                                    | Department Total                   | 1             | 1.00                                     | 65,604                                                       | 65,604                      | 68,604       | 68,604      | 68,604            | 21,545                                             |
|                                      |                                                                                                    | Sub-Total by Staff                 | ı             | 1.00                                     | 65,604                                                       | 65,604                      | 65,604       | 65,604      | 65,604            | 31,548                                             |
|                                      |                                                                                                    | Sub-Total by Job Code 0420         | 1             | 1.00                                     | 65,604                                                       | 65,604                      | 68,604       | 68,604      | 65,604            | 31,548                                             |
|                                      |                                                                                                    | College/Unit Total                 | 1             | 1.00                                     | 65,604                                                       | 65,604                      | 68,604       | 68,604      | 68,604            | 31,545                                             |
|                                      |                                                                                                    | Sub-Total by MFF                   | 11            | 11.00                                    | 50,004                                                       | 176,892                     | 118,053      | 115,920     | 1,298,580         | 263,545                                            |
|                                      |                                                                                                    | Sub-Total by Special Consultant    | 5             | 3.10                                     | 4,620                                                        | 19,245                      | 11,173       | 8,750       | 55,845            | 2,550                                              |
|                                      |                                                                                                    | Sub-Total by Student Assistant     | 90            | 9.00                                     | 1,664                                                        | 3,120                       | 1,874        | 1,789       | 168,630           | 174                                                |
|                                      |                                                                                                    | Sub-Total by Staff                 | 22            | 24.40                                    | a                                                            | 105,936                     | 59,999       | 56,568      | 5,939,862         | 2,198,546                                          |
|                                      |                                                                                                    | Sub-Total by Work Study - On Campo | a 8           | 0.80                                     | 1,745                                                        | 2,147                       | 1,953        | 1,939       | 15,627            | 0                                                  |
|                                      |                                                                                                    | Sub-Total by Job Code 0400         | 14            | 13.90                                    | 51,768                                                       | 95,328                      | 78,889       | 83,106      | 1,104,445         | 362,217                                            |
|                                      |                                                                                                    | Sub-Total by Job Code 0410         | 4             | 4.00                                     | 78,708                                                       | 105,916                     | 97,141       | 101,964     | 168,572           | 96,649                                             |
|                                      |                                                                                                    | Sub-Total by Job Code 0420         | 41            | 37.60                                    | a                                                            | 91,020                      | 55,888       | 56,556      | 2,291,411         | 885,332                                            |
|                                      |                                                                                                    | Sub-Total by Job Code 0430         | 14            | 14.00                                    | 41,796                                                       | 98,328                      | 70,568       | 70,794      | 957,948           | 357,602                                            |
|                                      |                                                                                                    | Bub-Total by Job Code 0440         | 1             | 1.00                                     | 46,944                                                       | 46,944                      | 46,944       | 46, 944     | 46,944            | 22,027                                             |
|                                      |                                                                                                    | Bub-Total by Job Code 0450         | 6             | 6.00                                     | 42,528                                                       | 56,964                      | 46,112       | 43,440      | 276,672           | 128,111                                            |
|                                      |                                                                                                    | sub-recai by Job Code 1031         | -             | 0.50                                     | 10,072                                                       | 10,072                      | 10,072       | 10,072      | 10,072            | 11,703                                             |
|                                      |                                                                                                    | Sub-Total by Job Code 1035         |               | 7.40                                     | 35,005                                                       | 42,200                      |              | 10,042      | 447 300           | 154 175                                            |
|                                      |                                                                                                    | Sub-Total by Job Code 1050         | ĩ             | 3.00                                     | 20,005                                                       | 20,104                      | 30,300       | 30,200      | 20,100            | 100,175                                            |
|                                      |                                                                                                    | Sub-Total by Job Code 1868         | 14            | 1.40                                     | 3.745                                                        | 3,120                       | 2.031        | 1,835       | 28,438            | 0,002                                              |
|                                      |                                                                                                    | Sub-Total by Job Code 1870         | 74            | 7.40                                     | 1.664                                                        | 2,269                       | 1.044        | 1.789       | 116.400           |                                                    |
|                                      |                                                                                                    | Sub-Total by Job Code 1871         |               | 0.80                                     | 1,745                                                        | 2.147                       | 1,953        | 1, 939      | 15,627            |                                                    |
|                                      |                                                                                                    | Sub-Total by Job Code 1874         | 2             | 0.20                                     | 1,832                                                        | 1,872                       | 1,052        | 1,852       | 3,704             | 174                                                |
|                                      |                                                                                                    | Sub-Total by Job Code 3300         | 1             | 1.00                                     | 176,892                                                      | 176,892                     | 176,892      | 176,892     | 176,892           | 53,844                                             |
|                                      |                                                                                                    | Sub-Total by Job Code 3306         | 5             | 5.00                                     | 115,920                                                      | 141,852                     | 129,713      | 129,168     | 645,564           | 184,913                                            |
|                                      |                                                                                                    | Sub-Total by Job Code 3312         | 5             | 5.00                                     | 80,004                                                       | 113,220                     | 94,625       | 93,000      | 472,124           | 124,790                                            |
|                                      |                                                                                                    | Sub-Total by Job Code 4660         | 5             | 3.10                                     | 4,620                                                        | 19,245                      | 11,171       | 8,750       | 55,865            | 2,550                                              |
|                                      |                                                                                                    | Division Total                     | 212           | 117.30                                   | ٥                                                            | 176,892                     | 34,735       | 60,604      | 7,195,559         | 2,551,209                                          |
|                                      |                                                                                                    |                                    |               |                                          |                                                              |                             |              |             |                   |                                                    |

| Field                         | Definition                                                                                                    |
|-------------------------------|----------------------------------------------------------------------------------------------------|
| Job#                          | Identifies the job code number.                                                                                                    |
| Job Description               | Identifies the job classification                                                                                                    |
| Salary Grade                  | Identifies the grade/range for the specified job code.                                                                                                    |
| Headcount                     | Identifies the total number of employees occupying the specified job code.                                                                                                    |
| FTE                           | This field contains the calculated percentage of standard hours the employee works per work period based on the job code definition of standard house per work period.<br>Note: Job Code 1868, 1870, 1871, 1872, 1874, 1875 do not reflect the actual FTE for each student assistant. |
| Low Base                      | Identifies the lowest salary paid for the specific job code for the department.                                                                                                    |
| High Base                     | Identifies the highest salary paid for the specific job code for the department.                                                                                                    |
| Average Base                  | The average salary amount being paid in the job code, calculated by adding all salary amounts and dividing by the total FTE.                                                                                                    |
| Medium Base                   | Identifies the middle salary paid for the specific job code for the department.                                                                                                    |
| Total Salaries                | Represents the total salaries paid by job code for all employees listed in that particular job code.                                                                                                    |
| Total Benefits                | Represents the total benefits paid by job code for all employees listed in that particular job code.                                                                                                    |
| Sub-Totals by Job<br>Function | Represents sub-totals from all fields categorized by job function (MPP, Lecturer, Dept Chair, Staff, Student, etc)                                                                                                    |
| Sub-Totals by Job<br>Codes    | Represents sub-totals from all fields categorized by job code (0400, 1800, 3300, etc)                                                                                                    |

The following table lists CMS field names and their definitions used for the Employee Headcount and FTE Report: